# 股票底下的阴阳线怎么调出来;股票均线怎么设置-股识吧

#### 一、股票K线下面那排怎么看?

你好 ,上面第一个图形其实是一张统计表 ,就是说 ,对当天的最高价格 ,和最低 价格 ,收盘价格 ,开盘价格 ,做了一次统计的绘图 ,上面的线是代表 ,某个时间段 的平均价格。

下面的2张图,也是和上面差不多的也是统计出来的,但是不同的是代表每天的成 交金额和数量。

线,就是几天或者说是某个时间段的统计平均价格和数量只能说这些了,你可以 到书店买本基本书籍看看,不论怎么说,股票市场是需要这些知识的,不要盲目的 介入市场,这个市场对外行,和行家,都有不同的认同的,即使很了解图形,也很 难再市场中搏杀生存,想要战胜这个神奇的市场,朋友,还是好好的先学习一下吧

个人建议, 仅供参考, 祝朋友, 早点战胜这个神奇的市场。

#### 二、大智慧看盘软件bbtboll线如何调出来

F1或01+Enter 个股成交明细表F2或02+Enter 个股分价表F3或03+Enter 上证领先F4或04+Enter 深证领先F5或05+Enter 实时走势图 or K线分析图切换F6或06+Enter 查看[自选一]个股F7或07+Enter k线画面下指标参数设定F8或08+Enter 分析周期切换F9或09+Enter k线画面下画线工具F10或10+Enter 个股概况- 超级筹码分布(K线图)-龙虎看盘(分时图)+切换明细、财务、走势、筹码、诊断(K线图)+ 切换明细、财务、盘口(分时图)拼音声母 调出股票或指标0+Enter 系统功能菜单777+Enter 路演中心Alt+F1 个股概况Alt+F2 板块监测Alt+F5 静态分析Alt+F7 自定义指标参数Alt+F9 画线工具选择Alt+F12 国泰君安交易委托Alt+H 当前帮助Alt+i 信息地雷标记Alt+M 最高 or 最低标记Alt+D 除权标记(上三角)Alt+Q 退出大智慧Alt+X 自选设定Alt+Z 选择自选Ctrl+D 清除画线Ctrl+F 手动复权Ctrl+T 向后复权Ctrl+R 向前复权Ctrl+Q 区间统计Ctrl+P 开启 or 暂停自动翻页Ctrl+2...8 画面组合切换Esc 退回上页/或\*切换指标11+Enter 涨幅排行12+Enter 震幅排行13+Enter 成交量排行14+Enter 现手排行15+Enter 量比排行16+Enter 资金流向排行17+Enter 委比排行18+Enter 换手率排行19+Enter 市盈率排行20+Enter 股价排行21+Enter 总市值排行22+Enter 流通市值排行23+Enter 信息地雷排行30+Enter 板块指数行情31+Enter 板块指数涨幅排名60+Enter 全部A股涨幅排名61+Enter 上证A股涨幅排名62+Enter 上证B股涨幅排名63+Enter 深证A股涨幅排名64+Enter 深证B股涨幅排名65+Enter 上证国债涨幅排名66+Enter 深证国债涨幅排名67+Enter 上证基金涨幅排名68+Enter 深证基金涨幅排名69+Enter 中小板块涨幅排名9+Enter 中小板块行情00+Enter或.星空图Shift+Tab 画面坐标变换Enter K线、分时、排行报价画面快速切换114+Enter 主力成本(K线)126+Enter 主力轨迹(K线)151+Enter 主力进出(K线)164+Enter 拉升在即(K线)165+Enter 底部构成(K线)166+Enter 主力买卖(K线)188+Enter 散户线(K线)189+Enter 控筹线(K线)190+Enter 成交笔数191+Enter 每笔手数80+Enter 全部A股综合排名81+Enter 上证A股综合排名82+Enter 上证B股综合排名83+Enter 深证A股综合排名84+Enter 深证B股综合排名85+Enter 上证国债综合排名86+Enter 深圳国债综合排名51...58+Enter 自选板块(1...8)59+Enter 实时解盘74+Enter 财经新闻41+Enter 开放式基金排名

## 三、请教各位老师通达信炒股软件的画线属性如何调出

你所附图是在30分钟画面下的画线,系统默认的只针对30K线图上有效,即你在该时间画面的的画线不会运用到其它级别画面,是不能取消的。 有的软件在任何画面下所画的线,均会在其它所有周期K线图上同时显示,但通达 信不允许。

## 四、股票均线怎么设置

一,股票均线设置;

- 1. 一般都可以选择,还可以自己设置。
- 2. 均线设置为几种组合,以适应不同的操作。
- 短线:5日,10日,20日中线:30日、60日长线:120日、250日。
- 3. 在日K线图中一般白线、黄线、紫线、绿线、蓝线依次分别表示:5、10、20、30、60日移动平均线,但这并不是固定的,会根据设置的不同而不同,比如你在系统 里把它们设为5、15、30、60均线。
- 看K线图的上方有黄色PMA5=几的字样,就是五日均线等于几的意思。
- 有紫色的10日均线PMA10=什么的。
- 设定的话双击数字就行,数字是几就是几日均线,颜色和线的颜色一样.

## 五、股票K线下面那排怎么看?

直接在QQ面板上点更改外观,就在显示天气的下面。

#!NwL!#

#### 参考文档

下载:股票底下的阴阳线怎么调出来.pdf 《股票周线多头是什么意思?》 《股票被套为什么还一直不涨》 《什么叫抛售股票》 《为什么一个板块一起下跌》 下载:股票底下的阴阳线怎么调出来.doc 更多关于《股票底下的阴阳线怎么调出来》的文档...

声明: 本文来自网络,不代表 【股识吧】立场,转载请注明出处: <u>https://www.gupiaozhishiba.com/chapter/72112848.html</u>